In der Anleitung werden folgende Themen beschrieben:

- Produktpflege und -verwaltung bereits angelegter Produkte via "BEAR Bulk Editor"

- Anlegen neuer "einfacher" Produkte

<u>– Anlegen neuer "variabler" Produkte (z.B. mit Eigenschaften von Preis-, Größen-,</u> Mengen- oder Farbvarianten)

- Anlegen und ergänzen neuer Eigenschaften
- Erstellen von temporären Angeboten für "einfache" und "variable" Produkte
- <u>– Varianten bearbeiten einezelne Produkt-Varianten temporär deaktivieren</u>
- Ändern der Meldungen in "grauer" Box
- Status ändern (Beispiel "in Bearbeitung" -> "Abgeschlossen")

<u>– sonstiges</u>

## Produktpflege via "BEAR Bulk Editor"

Für die Produktpflege im Online-Shop wurde die Erweiterung "BEAR Bulk Editor" installiert.

Hierüber lassen sich einfach und übersichtlich bereits angelegte Produkte verwalten und pflegen sowie temporäre Angebote für ausgewählte "einfache" Produkte organisieren, Produkte veröffentlichen, verkaufte pausieren oder löschen. Die Erweiterung ist weitestgehend selbsterklärend. Die Bulk Editor-Funktionen werden noch in die deutsche Sprache übersetzt.

Eine ausführliche Anleitung in englischer Sprache kann über folgenden Link aufgerufen werden <u>bulk-editor.com/documentation/</u>

| 🕅 🕆 Haus Christofferus         | <b>€</b> 18 | 3 🛡 (  | 0 🕂 Neu S     | ettings BEAR Bulk Editor Updr | raft | Plus <b>#2004. Ge</b> | schenkkarte 10-    | -200 [SKU ]  |              |               | Willkomm   | en, admin |
|--------------------------------|-------------|--------|---------------|-------------------------------|------|-----------------------|--------------------|--------------|--------------|---------------|------------|-----------|
| Produkte                       |             |        |               |                               |      |                       |                    |              |              |               |            |           |
| Alle Produkte                  |             | Produc | ts Editor     | Settings                      |      |                       |                    |              |              |               |            |           |
| Erstellen                      |             |        |               |                               |      |                       |                    |              |              |               |            |           |
| lategorien                     | ↔           |        |               | variations 0                  | (    | binded editir         | ng 🛈   quick searc | h by         | Title LI     | KE            | 1          | 1 💠       |
| chlagwörter                    |             |        |               |                               |      |                       |                    | Previo       | us 1 2       | 3 4 5         | 11 Next 1  | ٢         |
| Eigenschaften<br>Category Tree |             | ID 🗸   | Thumbnail     | Title                         | ¢    | Description           | Short Desc.        | Туре         | Status       | Regular price | Sale price | SKU 🤇     |
| BEAR Bulk Editor               |             | 2048   |               | Küchentuch                    |      | Content               | Content            | Variables Pi | Veröffentlic | 0             | 0          | W2        |
| THWishlist                     |             |        |               |                               | 11   |                       |                    |              |              |               |            |           |
| Statistiken                    |             | 2043   |               | Geschenkkarte "variabel"      |      | Content               | Content            | Geschenkka   | Veröffentlic | 0             | 0          |           |
| Marketing                      |             | 2004   |               | Geschenkkarte "10-200"        |      | Content               | Content            | Geschenkka   | Veröffentlic | 0             | 0          |           |
| ▶ Design                       |             | 2004   |               | Geschenkkarte 10-200          |      | content               | content            |              |              | Ū             | Ū          |           |
| Plugins 15                     |             | 1927   |               | Spültuch                      |      | Content               | Content            | Variables Pi | Veröffentlic | $\otimes$     | $\otimes$  | W5        |
| - SiteOrigin                   |             |        |               |                               |      |                       |                    |              |              |               |            |           |
| Benutzer                       |             | 1674   |               | Flickenteppich T6-8           |      | Content               | Content            | Einfaches Pi | Veröffentlic | 10.00         | 0.00       | T6-8      |
| <sup>6</sup> Werkzeuge         |             |        |               |                               |      |                       |                    |              |              |               |            |           |
| Einstellungen                  |             | 1673   |               | Flickenteppich T6-7           |      | Content               | Content            | Einfaches Pi | Veröffentlic | 10.00         | 0.00       | T6-7      |
| Admin menu                     |             | 1672   |               | Flickenteopich T6-6           |      | Content               | Contant            | Finlashaa Di | Vanättantila | 10.00         | 0.00       | TCC       |
| Gästebuch                      |             |        | - <del></del> |                               |      |                       |                    |              |              |               |            |           |

# Anlegen neuer "einfacher" Produkte

Ein neues Produkt kann in der Verwaltungsoberfläche unter Produkte -> "erstellen" oder im oberen Menu unter "neu" -> Produkt erstellt werden.

| 🚯 🕋 Haus Christofferus        | s 🔂 6 🗭 0 🕂 N                                                                   | leu Settings Produkt a          | nzeigen BEAR Bulk Editor UpdraftPlus                                                                                                    | 💻 🛛 Willkommen, admin 📃                        |
|-------------------------------|---------------------------------------------------------------------------------|---------------------------------|----------------------------------------------------------------------------------------------------|------------------------------------------------|
| Consent                       | WooCommerce<br>Medi                                                             | ag arbeite                      | en                                                                                                    | Posteingang Store Setup                        |
| Pro<br>nb NBInvoice           | <pre><strong>Pfleg Seite Damit Sie not Prode fliessend wat Besta</strong></pre> | e ong><br>ukt an de<br>mm od    | en Produkten haben, empfiehlt sich die Reinigung unter<br>der Bürste. Wenn nötig mit etwas Geschirrspülmittel.                                                                 | In den Papierkorb verschieben<br>Aktualisieren |
| F Gift Cards                  | Anschließend<br>Einen grosser Guts<br>Servierbrett) Cook<br>Geschirrspülr       | chein olzpr<br>tie k bes        | rodukt, das mehrteilig verleimt (z.B. unser Schneid- und<br>steht: die Geschirrspülmaschine. Es darf niemals in die<br>rsagen die "Selbsterhaltungskräfte" des Holzes durch zu | Produktkategorien                              |
| WooCommerce                   | lange und zu<br>Gift 0<br>Wortanzahl: 149 Benu                                  | uct Slider e .<br>Card<br>Itzer | Zuletzt geändert von admin am 17. Februar 2021 um 20:36 UI                                                                                                    | Angebote  Geschenkkarte                        |
| 🔌 Produkte                    |                                                                                 |                                 |                                                                                                    | ✓ Holzprodukte                                 |
| Alle Produkte                 | Produktdaten — E                                                                | infaches Produkt                | Virtuell: Herunterladbar: A V                                                                                                    | Für den Schreibtisch                           |
| Erstellen<br>Kategorien       | 🖌 Allgemein                                                                     | Regulärer Preis (CHF)           | 35.00                                                                                                    | Kochbesteck                                    |
| Schlagwörter<br>Eigenschaften | Inventar                                                                        | Angebotspreis (CHF)             | 31.50                                                                                                    | Schneid- oder                                  |
| Category Tree                 | Versand                                                                         | Angebotspreis-Daten             | 2021-02-17                                                                                                    | These Rategone mintaragen                      |
| BEAR Bulk Editor              | <ul> <li>Verlinkte</li> <li>Produkte</li> </ul>                                 |                                 | 2021-03-31                                                                                                    | Produkt Schlagwörter A 🗸 🔺                     |
| TI Wishlist     Statistiken   | Eigenschaften                                                                   |                                 | Abbrechen                                                                                                    | ОК                                             |
| Marketing                     | Erweitert                                                                       |                                 | 0                                                                                                    | Mehrere Schlagwörter mit Komma<br>separieren   |

Als erstes ist der Produktname einzugeben. Das darunter liegenden Editor-Feld ist für einen Lang-Text bestimmt. Dieser wird als ausführliche "Produktbeschreibung" auf der Produktseite angezeigt. Eine Kurzbeschreibung befindet sich im dritten Eingabeblock. Kurzbeschreibungen sollten knapp und informativ gehalten werden. Sie stehen rechts neben den Produktbild und zusammen mit Preis und Artikelnummer sowie den vergebenen Stichworten auf der Produktseite.

Im Block zwischen den Texteingabeblöcken sind die Produktdaten einzugeben.

Gegliedert ist dieser Block in "Allgemein". Hier wird der Preis und wenn gewünscht auch ein Angebotspreis mit oder ohne Datum eingetragen.

Unter Inventar wird eine eindeutige Artikelnummer festgelegt. Zusätzlich kann hier ein Lagerbestand verwaltet werden. Zu Beispiel kann die Menge mit 1

gekennzeichnet werden wenn dieses ein Produkt ein Unikat ist. Somit wird ein Mehrfachverkauf über den Shop ausgeschlossen.

Unter Versand kann, wenn gewünscht, der Versand mit unterschiedlichen Versandklassen und Kosten verwaltet werden.

Unter Verlinkte Produkte können durch Verlinkung dem Käufer ähnliche Produkte vorgeschlagen werden. Zum Beispiel ist das Produkt ein Kerzenständer kann zu den passenden Kerzen verlinkt werden.

Für gewählte Einzelprodukte ist unter Eigenschaften nichts einzugeben.

Unter Erweitert kann ein Hinweis eingetragen werden. Diese wird nach Kauf an den Kunden gesendet. Zu Beispiel "Bewerten Sie das gekaufte Produkt in unserem Shop" oder "Empfehlen Sie und weiter" oder "Für Ihren nächsten Einkauf erhalten Sie einen Rabatt 5%".

Zusätzlich kann die Option für eine 5 Sterne-Bewertung des Produkts im Shop aktiviert werden.

In der rechten Spalte ist zwingend notwendig das erstellte Produkt mindestens einer Kategorie zuzuordnen damit dieses dann entsprechend im Shop gefunden wird. Unter Schlagwörter können passend zum Produkt Stichworte eingegeben werden. Über Links erhält der Käufer damit weitere Selektionsoptionen.

Abschliessend ist das typische Produktbild einzufügen. Für ein gute Darstellung im Shop sollte dieses vorzugsweise ein quadratisches Format in der Größe ca. 800 x 800 Pixel sein und 300 k nicht überschreiten.

Zusätzliche Bilder, Detailansichten können unter Produktgalerie eingepflegt werden. Mit "Speichern" wird das Produkt im Shop veröffentlicht.

## Produktpflege mit Quick Edit

## **Produktsuche in Produkte**

|      | 🖀 Haus Christofferu | us 😳 11 🛡 0 🕂 Neu Se              | ttings Produkte anzeigen I | BEAR Bulk Edito | r UpdraftPlus     |                             |                  |   | 📮 Willko       | mmen, admin 🔟 |
|------|---------------------|-----------------------------------|----------------------------|-----------------|-------------------|-----------------------------|------------------|---|----------------|---------------|
| -    | Bonitätsprüfung     | WesCommerce / Dredukte            |                            |                 |                   |                             |                  |   | <b></b>        | 0             |
| Ø    | Jetpack             | woocommerce / Produkte            |                            |                 |                   |                             |                  |   | Posteingan     | g Store Setup |
| *    | Beiträge            | Alle (104)   Veröffentlichte (83) | Entwürfe (21)   Sortierung |                 |                   |                             | W4-2             |   |                | dukte suchen  |
| 91   | Medien              |                                   |                            |                 |                   |                             |                  |   |                |               |
|      | Seiten              | Mehrfachaktionen ~                | Übernehmen                 |                 |                   |                             |                  |   |                |               |
|      | Kommentare          |                                   |                            |                 |                   |                             |                  |   |                | 1 Eintrag     |
| ۵    | GDPR Cookie         | Wählen Sie eine Kategorie 🗸       | Nach Produkttyp filtern    | ✓ Nach La       | gerstatus filtern | <ul> <li>Auswahl</li> </ul> | einschränken     |   |                |               |
| 1    | Product Slider      | Name                              | Artikelnumn                | Lager           | Preis             | Kategorien                  | Schlagwör<br>ter | * | Datum          | Stats         |
| _    | Pro                 | Geschirrspül                      | ltuch W4                   | Vorrätig        | CHF 9.00          | Alle                        | Geschirrsp       | ☆ | Veröffentlicht | al            |
| no   |                     | QuickEdit   Pa                    | pierkorb                   |                 |                   | Angebote,                   | Küchentuc        |   | 20:29 Uhr      |               |
| ×    | Gift Cards          | Anschauen   D                     | Duplizieren                |                 |                   | Für die<br>Küche.           | h                |   |                |               |
|      | Kontakt             |                                   |                            |                 |                   | Tücher,                     |                  |   |                |               |
| Ð    | LoginPress          |                                   |                            |                 |                   | Webproduk<br>te             |                  |   |                |               |
| Wibo | WooCommerce         | Name                              | Artikelnumn                | Lager           | Preis             | Kategorien                  | Schlagwör        | * | Datum          | Stats         |
| 1    | Produkte            |                                   |                            |                 |                   |                             | ter              |   |                |               |
| All  | e Produkte          |                                   |                            |                 |                   |                             |                  |   |                | 1 Eintrag     |
| Ers  | tellen              | Mehrfachaktionen v                | Übernehmen                 |                 |                   |                             |                  |   |                |               |
| Ka   | egorien             |                                   |                            |                 |                   |                             |                  |   |                |               |

Produkte wählen und in das Suchfeld (rechts oben) Name oder Artikelnummer eingeben. Mit "Suchen" bestätigen. Das Zielprodukt oder eine Produktauswahl wird nun angezeigt. Das gewünschte, gewählte Produkt bietet mehrere Optionen an. "Bearbeiten" anklicken, wenn das komplette Produkt, incl. Bilder und Varianten-Optionen, bearbeitet werden soll.

Über "Quick Edit" lassen sich bestimmte Produktteile eingeschränkt aber schnell und übersichtlich anpassen.

# Anleitung-Produktpflege

#### HAUS CHRISTOFFERUS

| 🚯 🎢 Haus Christoffer | us 😳 11 🛡 0 🕂 Neu Settings Produkte anzeigen BEAR Bulk Editor UpdraftPlus | 💻 Willkommen, admin 📃   |
|----------------------|---------------------------------------------------------------------------|-------------------------|
| Consent              | WooCommerce / Produkte                                                    |                         |
| 🚔 Product Slider     | WOCCOMMENCE   FIGURA                                                      | Posteingang Store Setup |
| Pro                  | QUICKEDIT Produkt Schlagwörter                                            | Produktkategorien       |
| nb NBInvoice         | Titel Geschirrspültuch Geschirrspültuch, Küchentuch                       | Angebote                |
| 🖈 Gift Cards         | Titelform geschirrspueltuch                                               | Geschenkkarte           |
| 💟 Kontakt            | Datum 03 11-Nov 2020 um 20 : 29 Produktbewertungen erlauben               | Holzprodukte            |
| 🐼 LoginPress         | Passwort ODER - Privat Status Veröffentlicht V                            | Für den Schreibtisch    |
| WooCommerce          | Produktdaten                                                              | Für die Küche           |
| Produkte             | Artikelnumm W4                                                            |                         |
| Alle Produkte        | er                                                                        |                         |
| Erstellen            | Steuerstatus Besteuerbar                                                  |                         |
| Kategorien           | Stellerklass Standard                                                     |                         |
| Schlagwörter         |                                                                           |                         |
| Eigenschaften        |                                                                           |                         |
| Category Tree        | Gewicht                                                                   |                         |
| BEAR Bulk Editor     | L/B/H Länge Breite Höhe                                                   |                         |
| 👽 TI Wishlist        | Versandklasse Keine Versandklasse 🗸                                       |                         |
| Statistiken          | Sichtbarkeit Katalog & Suche 🗸 🗌 Hervorgehoben                            |                         |
| Green Popups         | Lagerbestand verwalten?                                                   |                         |
| 🕐 Marketing          | Vorrätig? — Keine Änderung — ~                                            |                         |
| 🔊 Design             | This will change the stock status of all variations.                      |                         |

Nach jeder Änderung/Anpassung "Aktualisieren" nicht vergessen.

Unter "Status" können zum Beispiel veröffentlichte Produkte auf Entwurf gestellt werden und sind damit im Shop nicht mehr sichtbar.

Unter "Vorrätig? können Produkte auf "nicht vorrätig" gestellt werden. Die Produkte sind dann im Shop sichtbar, können jedoch nicht bestellt werden. Standard (keine Änderung) ist "vorrätig".

Unter "Lagerbestand verwalten" kann eine Mengenverwaltung aktiviert werden. Lagerbestand "1" für Unikate. Lagerbestand "0" bei ausverkauften Produkten. Bei Anpassung des "Datums" können Produkte auf einen Veröffentlichungstermin in der Zukunft gesetzt werden. Das Produkt ist erst bei erreichen des Zeitpunktes sichtbar.

#### Anlegen neuer "variabler" Produkte

#### Verwalten und anlegen neuer Produkt-Eigenschaften

Eigenschaften wie Größen, Mengen oder Farben werden unter Produkte -> Eigenschaften angelegt und verwaltet.

# Anleitung-Produktpflege

| 1   | 🛞 🖀 Haus Christofferus 😋 6 🗭 0 🕂 Neu Settings BEAR Bulk Editor UpdraftPlus |                                                                                                    |                   |                    |                  |                    |                                                                           |  |  |  |
|-----|----------------------------------------------------------------------------|----------------------------------------------------------------------------------------------------|-------------------|--------------------|------------------|--------------------|---------------------------------------------------------------------------|--|--|--|
| J   | Seiten                                                                     | WooCommerce / Produkte / Eigenschaften                                                                                                |                   |                    |                  |                    |                                                                           |  |  |  |
| •   | Kommentare                                                                 |                                                                                                    |                   |                    | -                |                    | o                                                                         |  |  |  |
| •   | GDPR Cookie                                                                | Neue Eigenschaft hinzufügen                                                                                                    | Name              | Slug               | Тур              | Sortieren nach     | Begriffe                                                                  |  |  |  |
|     | Consent                                                                    | Mithilfe von Attributen können Sie zusätzliche Produktdaten                                                                           | Farben            | farben             | Color            | Benutzerdefinierte | Blau, Blau-Grün,                                                          |  |  |  |
| )   | Product Slider<br>Pro                                                      | wie Grösse oder Farbe definieren. Sie können diese<br>Attribute in der Shop-Seitenleiste mit den "Layered Nav"-<br>Widgets verwenden. |                   |                    | (Öffentlich) Sor | Sortierung         | Blautöne, Gelb, Gelb-<br>Orange, Gelb-Rot-Grün,<br>Grün, Grün   Gelbtöne, |  |  |  |
| nb  | NBInvoice                                                                  | Name                                                                                                    |                   |                    |                  |                    | Grün Lila Blau, Orange,                                                   |  |  |  |
| *   | Gift Cards                                                                 |                                                                                                    |                   |                    |                  |                    | Gelbtöne, Rot-Gelb,                                                       |  |  |  |
|     | i Kontakt                                                                  | Name der Eigenschaft (wird so in der Besucheransicht (Frontend) angezeigt).                                                           |                   |                    |                  |                    | Türkies<br>Begriffe konfigurieren                                         |  |  |  |
| £   | CoginPress                                                                 | Slug                                                                                                    | Farben Filzstücke | farben-filzstuecke | Color            | Benutzerdefinierte | Blau, Rot, Blautöne,                                                      |  |  |  |
| Woo | WooCommerce                                                                | Einzigartiger Slug / Referenz für die Eigenschaft; muss                                                                               |                   |                    | (Öffentlich)     | Sortierung         | Gelbtöne, Grüntöne,<br>Rottöne, Orangetöne,<br>Türkiestöne                |  |  |  |
| 0   | Produkte                                                                   | kürzer als 28 Zeichen sein.                                                                                                    |                   |                    |                  |                    | Begriffe konfigurieren                                                    |  |  |  |
| Al  | le Produkte                                                                | Archive aktivieren?                                                                                                    | Filzuntersätze    | filzuntersaetze-   | Color            | Benutzerdefinierte | Feuerrot, Goldgelb,                                                       |  |  |  |
| Er  | stellen                                                                    | Aktivieren, wenn Sie für diese Eigenschaft                                                                                            | Farben            | farben             |                  | Sortierung         | Grasgrün, Königsblau,<br>Mittelorange, Türkiesblau                        |  |  |  |
| Ka  | ategorien                                                                  | Produktarchive in mem shop wurschen.                                                                                                  |                   |                    |                  |                    | Begriffe konfigurieren                                                    |  |  |  |
| Sc  | chlagwörter                                                                | Тур                                                                                                    |                   |                    |                  |                    |                                                                           |  |  |  |
| Ei  | genschaften                                                                | Button                                                                                                    | Formen            | formen             | Button           | Benutzerdefinierte | Fünfeck, Sechseck                                                         |  |  |  |
| Ca  | ategory Tree                                                               | besummt, wie die werte dieses Attributs angezeigt<br>werden.                                                                          |                   |                    |                  | Sortierung         | Begriffe konfigurieren                                                    |  |  |  |
| BE  | EAR Bulk Editor                                                            | Standard-Sortierreihenfolge                                                                                                    |                   |                    |                  |                    |                                                                           |  |  |  |

Eine neue Eigenschaft kann durch "Eigenschaften hinzufügen" angelegt werden (1. Spalte)

Diese erscheint dann ich der rechten Spalte. Unter "Name" kann der Namen geändert werden.

Die dazu gehörenden Eigenschaften werden unter "Begriffe konfigurieren" hinzugefügt.

Alle angelegten Eigenschaften sind anschliessend für jedes "einfache" Produkt nutzbar wenn für dieses unter Produktdaten "variables Produkt" gewählt wird.

| 👏 Produkte       |                 |                                          |             |                                   |          |        |      |
|------------------|-----------------|------------------------------------------|-------------|-----------------------------------|----------|--------|------|
| Alle Produkte    |                 |                                          |             |                                   |          |        |      |
| Erstellen        | Westweette      | Produkttyp                               | 7.1.1.1.1   |                                   | 001      | 0.40   | 1.11 |
| Kategorien       | wortanzahi: 0   | Einfaches Produkt<br>Gruppiertes Produkt | Zuletzt gea | andert von admin am 17. Februar 2 | 021 um 1 | 3:46   | Unr  |
| Schlagwörter     | Dreduktdatan    | Externes/Affiliate-Prod                  | lukt        |                                   |          |        |      |
| Eigenschaften    | Produktdaten -  | Variables Produkt<br>Geschenkkarte       |             |                                   | ^        | $\sim$ | •    |
| Category Tree    | ✤ Allgemein     | Steuerstatus                             | Restauerber |                                   | 0        |        |      |
| BEAR Bulk Editor |                 | orodorotatao                             | Desteuerbar | ~                                 | •        |        |      |
| 👽 TI Wishlist    | Inventar        | Steuerklasse                             | Standard    | ~                                 | 0        |        |      |
| Statistiken      | Nersand         |                                          |             |                                   |          |        |      |
|                  | @ Verlinkte     |                                          |             |                                   |          |        |      |
|                  | Produkte        |                                          |             |                                   |          |        |      |
| 🔊 Design         | E Figenschaften |                                          |             |                                   |          |        |      |
| 😰 Plugins        | Ligenscharten   |                                          |             |                                   |          |        |      |
| No. SiteOrigin   | 🖽 Varianten     |                                          |             |                                   |          |        |      |
| 🕹 Benutzer       | Crweitert       |                                          |             |                                   |          |        |      |
|                  |                 |                                          |             |                                   |          |        |      |

Im nächsten Schritt müssen unter "Eigenschaften" die "benutzerdefinierten Eingenschaften" hinzugefügt werden. Diese muss markiert sein mit "sichtbar für die Produktseite" und nutzbar für Varianten". Anschliessend lassen sich unter Varianten hinzufügen die gewünschten Varianten generieren. Jede einzelne Varianten kann nun durch anklicken der entsprechenden Zeile individuell konfiguriert werden. (Die Variante erhält zum Beispiel eine eindeutige Artikelnummer, ein entsprechendes Schlüsselbild, einen individuellen Text und den regulären Preis bzw. wenn gewünscht einem Angebotspreis mit Start und Enddatum für ein zeitlich begrenztes Angebot)

Nach der Eingabe ist die Änderung in Varianten zu speichern und anschliessend das Produkt bzw. die Produktgruppe zu aktualisieren. Mit Produkt anzeigen kann die Eingabe kontrolliert werden.

## Erstellen von (temporären) Angeboten

Angebote bzw. temporär begrenzte Angebote können in den jeweiligen Produkten konfiguriert werden. Dazu ist das gewünschte Produkt über den "BEAR Bulk Editor" oder unter Produkte "Alle Produkte" über eine Produktsuche aufzurufen. Produkte können auch über die Produktsuche im Shop gesucht und mit der Funktion "Produkt bearbeiten" (obere schwarze Zeile) zur Bearbeitung geöffnet werden. Ein einfaches Produkt hat unter "allgemein" einen "regulären Preis" sowie ein Eingabefeld für ein Angebotspreis. Dieses kann unbegrenzt oder temporär begrenzt werden. Nach der Eingabe ist die Bearbeitung mit "aktualisieren" abzuschliessen.

Bei "BEAR Bulk Editor" sind die Preise und Angebote in die dafür vorgesehenen Spalten einzutragen und abschliessend zu speichern.

| Produktdaten —     | Einfaches Produkt     | Virtuell: Herunterladbar: | ~ ~ * |
|--------------------|-----------------------|---------------------------|-------|
| 🖌 Allgemein        | Regulärer Preis (CHF) | 35.00                     | ]     |
| Inventar           | Angebotspreis (CHF)   | 31.50                     | ĺ     |
| Magnetic Versand   | Annahatanain Datas    |                           | )     |
| Verlinkte Produkte | Angebotspreis-Daten   | 2021-02-17                |       |
|                    |                       | 2021-03-31<br>Abbrechen   | J     |
| A Equisitant       |                       | Ø                         |       |
| ¥ Erweitert        | Steuerstatus          | Besteuerbar               | 0     |
|                    |                       |                           |       |
|                    | Steuerklasse          | Standard ~                | Ø     |

Angebotspreise einrichten bei variablen Produkten siehe "verwalten und anlegen neuer Produkt-Eigenschaften"

## Lagerbestand verwalten

Die Mengen bei Einzel-Produkten und Produktgruppen können werden verwaltet, wenn bei den jeweiligen Produkten unter "Inventar" der Haken "Lagerbestand verwalten" aktiviert wird.

Nun können die Mengen situationsentsprechend gesetzt, bearbeitet und gespreichert werden.

Bei erreichen der Menge "0" ist keine Bestellung möglich.

Mit der Option "Lieferrückstand erlauben" können Produkte, die zur Zeit nicht vorrätig sind, weiterhin im Shop bestellt werden.

Bei Aktivierung von "Schwellwert für "geringer Lagerbestand" wird bei erreichen

| Produkte                          | WooCommerce / Pr                                | rodukte / Produkt bearbeite                | 'n                                               |                      | Posteinoang, Store Setup                           |
|-----------------------------------|-------------------------------------------------|--------------------------------------------|--------------------------------------------------|----------------------|----------------------------------------------------|
| Alle Produkte                     | Wortanzahl: 0                                   |                                            | Zuletzt geändert von admin am 1. Ap              | ril 2021 um 1:00 Uhr | Alle Kategorien Häufig genutzt                     |
| Kategorien<br>Schlagwörter        | Produktdaten —                                  | Variables Produkt                          | v                                                | ~ ~ *                | Angebote     Geschenkkarte     Helzerodukte        |
| Eigenschaften                     | ✤ Allgemein                                     | Artikelnummer                              | W1                                               | 0                    | Für den Schreibtisch                               |
| Category Tree<br>BEAR Bulk Editor | Inventar                                        | Lagerbestand verwalten?                    |                                                  |                      | Für die Küche                                      |
| 👽 TI Wishlist                     | Versand                                         |                                            | Verwaltung des Lagerbestands auf Produkt-Eber    | ne aktivieren        | Schneid- oder                                      |
| II Statistiken                    | <ul> <li>Verlinkte</li> <li>Produkte</li> </ul> | Lagerbestandsmenge                         | 0                                                | 0                    | + Neue Kategorie hinzufügen                        |
| Green Popups Ø Marketing          | Eigenschaften                                   | Lieferrückstand erlauben?                  | Nicht erlauben                                   | ~ <b>0</b>           | Produkt Schlagwörter                               |
| n Design                          | Varianten                                       | Schwellwert für "geringer<br>Lagerbestand" | 2                                                | 8                    | ОК                                                 |
| 🖉 Plugins 🔞                       | C Erweitert                                     |                                            |                                                  |                      | Mehrere Schlagwörter mit Komma                     |
| N SiteOrigin                      |                                                 | Nur einzeln verkaufen                      | Diese Option aktivieren, um zu erlauben, dass nu | ir eines von         | separieren                                         |
| 🚢 Benutzer                        |                                                 |                                            | diesen Produkten in einer einzelnen Bestellung g | ekauft werden        | S Küchentuch S Tuch                                |
| 🖋 Werkzeuge                       |                                                 |                                            | kann.                                            |                      | Wählen Sie aus den meistgenutzten<br>Schlagwörtern |

der Vorratsmenge ein Warnhinweis ausgegeben.

## Lagerbestand verwalten über "Quick-Edit"

Produkte -> Alle Produkte -> beliebiges Produkt -> Quick Edit Die entsprechenden Einstellungen können hier in den beiden letzten Zeilen des gewählten Produkts vorgenommen werden. Bei "Produktgruppen bzw. variable Produkte" wirkt sich eine Anpassung auf alle Produkte dieser Gruppe aus.

| Artikelnumm V | N2                                                 |
|---------------|----------------------------------------------------|
| er            |                                                    |
| Steuerstatus  | Besteuerbar V                                      |
| Steuerklass   | Standard V                                         |
| e             |                                                    |
| Gewicht       |                                                    |
| L/B/H Lär     | nge Breite Höhe                                    |
| Versandklasse | Keine Versandklasse 🗸                              |
| Sichtbarkeit  | Katalog & Suche V D Hervorgehoben                  |
| Lagerbest     | tand verwalten?                                    |
| Vorrätig?     | — Keine Änderung — 🗸                               |
| Thi           | is will change the stock status of all variations. |
| Abbrechen     | Aktualisieren                                      |

## **Produkt-Varianten verwalten**

Die Produkt-Varianten werden unter Produkt -> Varianten verwaltet. Hier #2215 Lila-Rosa. Die Position in der Shop-Ansicht ist nicht mit der Reihenfolge der angelegten Varianten identisch. Deshalb muss man nach dem Namen suchen. Die Produktvariante lässt sich nach unten ausklappen indem man in die Zeile klickt. Dann sind auch die Einstellungen verfügbar.

Artikel "W1 lila-rosa" ist hier deaktiviert und damit nicht mehr im Shop sichtbar. Nach der Bearbeitung "speichern" nicht vergessen.

| 🚯 🕋 Haus Christofferu             | s 🔿 13 🛡 0 🕂 I                                 | Neu Settings Produkt anzeigen BEAR Bulk Editor UpdraftPlus               | 🖳 🛛 Willkommen, admin 🥅                                 |
|-----------------------------------|------------------------------------------------|--------------------------------------------------------------------------|---------------------------------------------------------|
| Alle Produkte                     | WooCommerce / Pro                              | dukte / Produkt bearbeiten                                               | Di O<br>Posteingang Store Setup                         |
| Erstellen<br>Kategorien           | ✤ Allgemein                                    | Standard-Formularwerte:                                                  | Holzprodukte     Für den Schreibtisch     Eür die Küche |
| Schlagwörter<br>Eigenschaften     | Inventar                                       | Variante hinzufügen                                                      | C Kochbesteck                                           |
| Category Tree<br>BEAR Bulk Editor | <ul> <li>Versand</li> <li>Verlinkte</li> </ul> | 11 Varianten (Aufklappen / Schliessen)                                   | Schneid- oder                                           |
| 👽 TI Wishlist                     | Produkte                                       | #2219 Gelb Blau Lil V                                                    |                                                         |
| II Statistiken                    | El Varianten                                   |                                                                          | Produkt Schlagwörter                                    |
| Marketing                         | C Erweitert                                    | Artikelnummer                                                            | OK<br>Mehrere Schlagwörter mit Komma                    |
| A Design                          |                                                | Aktiviert:     Herunterladbar:     Virtuell:     Lagerbestand verwalten? | Separieren                                              |
| Jir Plugins (2)                   |                                                | Regulärer Preis (CHF) Angebotszeitraum                                   | Wählen Sie aus den meistgenutzten<br>Schlagwörtern      |
| 🚢 Benutzer                        |                                                | 25.00                                                                    |                                                         |
| Werkzeuge     Einstellungen       |                                                | Lagerstatus                                                              | Produktbild ^ V A                                       |
| 🔅 Admin menu                      |                                                | Toriaug                                                                  |                                                         |

## Ändern der "grauen" Box Inhalte

Hinweistexte in der "grauen" Box werden über -> Design -> Custom-Sections verwaltet. siehe Abbildung. Hierbei ist zu beachten, dass nur die Texte (blau markiert) nicht aber die Klassen-Zeichen (class="") welche das Design steuern, geändert werden.

## Anleitung-Produktpflege

| Haus Christofferus                          | 😋 1 🗭 0             | + Neu Settings BEAR Bulk Editor UpdraftPlus                                          |                         | Willkommen, admin 📃                            |
|---------------------------------------------|---------------------|--------------------------------------------------------------------------------------|-------------------------|------------------------------------------------|
| Kontakt                                     | Katego     Bearbeit | rie Menu ShopStartseite<br>ten   QuickEdit   Papierkorb   Anschauen   Duplicate This | wpbf_inner_content_open | Veröffentlicht<br>17.02.2021 um<br>12:29 Uhr   |
| WooCommerce                                 | Meldun              | ng "Graue Box"                                                                       | wpbf_after_pre_header   | Veröffentlicht<br>19.11.2020 um<br>9:34 Uhr    |
| TI Wishlist                                 | Titel We            | ohn- Werkgemeinschaft — Entwurf                                                      | wpbf_main_content_open  | Zuletzt geändert<br>11.09.2020 um<br>10:45 Uhr |
| Marketing                                   | Header              | Links                                                                                | wpbf_header_close       | Veröffentlicht<br>10.09.2020 um<br>20:54 Uhr   |
| Themes                                      | Header              | Kontakt                                                                              | wpbf_header_close       | Veröffentlicht<br>10.09.2020 um<br>20:52 Uhr   |
| Widgets<br>Menüs                            | Header              | Produkte & Laden                                                                     | wpbf_header_close       | Veröffentlicht<br>10.09.2020 um<br>20:50 Uhr   |
| Hintergrund<br>LoginPress<br>Theme Settings | Header              | Therapie                                                                             | wpbf_header_close       | Veröffentlicht<br>10.09.2020 um<br>20:48 Uhr   |
| Custom Sections<br>Theme-Editor             | Header              | Arbeiten                                                                             | wpbf_header_close       | Veröffentlicht<br>10.09.2020 um<br>20:46 Uhr   |
| 🖌 Plugins 🊺 🏫 SiteOrigin                    | Header              | Wohnen                                                                               | wpbf_after_header       | Veröffentlicht<br>10.09.2020 um<br>20:40 Uhr   |

#### Edit Custom Section Erstellen

| Meldung "Graue Box"                                                                                                    |                                     | Veröffentlichen ^ V 🔺                                       |  |  |
|----------------------------------------------------------------------------------------------------|-------------------------------------|-------------------------------------------------------------|--|--|
| Permalink: https://www.haus-christofferus.ch/wpbf_hooks/gutscheinrabatt-bazar2020/ Bearbeiten                                                                                                  |                                     | Vorschau der Änderungen   Status: Veröffentlicht Bearbeiten |  |  |
| b     i     link     b-quote     def     ins     img     ul     ol     li     code     more     Tags schliessen                                                                                | Sichtbarkeit: Öffentlich Bearbeiten |                                                             |  |  |
| <pre><div class="rabatt wpbf-text-center"><a href="https://haus-christofferus.ch/pro&lt;br&gt;kategorie/angebote/"><strong>10% Rabatt</strong> erhalten Sie bei Ihrem Online-E</a></div></pre> | dukt-<br>inkauf auf                 | 09:34 Uhr <u>Bearbeiten</u>                                 |  |  |
| Produkte<br>wie den Lichterkranzer /> Oregano sowie auf Küchentücher und Abwaschlappen für                                                                                                    | Thren                               | Duplicate This                                              |  |  |
| Frühjahrsputz.                                                                                                    |                                     | In den Papierkorb verschieben<br>Aktualisieren              |  |  |
|                                                                                                    |                                     | Theme Hooks A V A                                           |  |  |
|                                                                                                    |                                     | frontend of your website.                                   |  |  |
| Wortanzahl: 20 Zuletzt geändert von admin am 10. Janua                                                                                                    | r 2022 um 13:32 Uhr                 |                                                             |  |  |

# Status der "Bestellungen" ändern

1. den "grünen" Button (In Bearbeitung) in der Bestellliste anklicken.

# 2. Im Bestellerprofil das Status-Ausklappmenü anklicken und den gewünschten Status auswählen

#### 3. Aktualisieren

| $\Box$                                                                                                    | #2726 Regina Christen  | • | 06. Dezember 2022 | In Bearbeitung                                                               | CHF 204.00                                                                                                    |
|----------------------------------------------------------------------------------------------------|------------------------|---|-------------------|------------------------------------------------------------------------------|----------------------------------------------------------------------------------------------------|
|                                                                                                    | #2724 Catleen Portmann | • | 03. Dezember 2022 | In Bearbeitung                                                               | CHF 40.00                                                                                                    |
|                                                                                                    | #2723 Ruth Lanz        | • | 30. November 2022 | Kauf auf Rechnungi Status<br>der Bestellung von Zahlung<br>ausstahand auf In | CHF 10.00                                                                                                    |
|                                                                                                    | #2655 Paul Holenstein  | • | 27. Oktober 2022  | Bearbeitung geändert.                                                        | CHF 181.00                                                                                                    |
| Beste                                                                                                    | ellung bearbeiten      |   |                   |                                                                              | Aktivität Einrichtung fertigstellen                                                                                                    |
| Bestellung #2724 Details<br>Bezahlung über Kauf auf Rechnung. Bezahlt am 3. Dezember 2022 @ 13:42. Kunden IP:<br>85.7.150.62<br>Allgemein<br>Erstellungsdatum:<br>2022-12-03<br>@ 13 : 42 :<br>Status: |                        |   |                   |                                                                              | NETBASE Smart Invoice<br>& Delivery          Invoice on Date: 05.12.2022<br>Invoice Number: #HCHR000046         Image: State State |
|                                                                                                    | Bearbeitung            |   |                   | ~                                                                            | Wählen Sie eine Aktion V                                                                                                    |
| Zahlung ausstehend                                                                                                    |                        |   |                   |                                                                              | In den Papierkorb verschieben<br>Aktualisieren                                                                                                    |
|                                                                                                    |                        |   |                   |                                                                              |                                                                                                    |
|                                                                                                    | geschlossen            |   |                   |                                                                              | Bestellung Anmerkungen A V A                                                                                                    |
| Sto                                                                                                    | versetattet            |   |                   |                                                                              | Kauf auf Rechnung! Status der<br>Bestellung von Zahlung ausstehend<br>auf In Bearbeitung geändert.                                                                                                    |

## sonstiges